# MANUAL PENGGUNA (USER GUIDE)

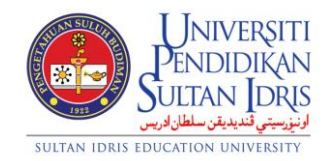

### JABATAN BENDAHARI

## **KEMASKINI STOK** (UPDATE STOCK ITEM)

## UPSI (ISO)/BEN/P09/MP03

**PINDAAN: 00** 

TARIKH: 3 JANUARI 2022

### ISI KANDUNGAN

| BIL | PERKARA                                                                       | MUKA<br>SURAT |
|-----|-------------------------------------------------------------------------------|---------------|
| 1.0 | Daftar Masuk Ke Sistem MyFIS Neo                                              | 1             |
| 2.0 | Mengemaskini Bilangan <i>Stock Item</i> Selepas Pembelian Baru<br>Melalui GRN | 1 - 6         |
| 3.0 | Mengemaskini Bilangan Stock Item Selepas Permohonan Check<br>In Dibatalkan    | 6 - 9         |
| 4.0 | Mencari dan Memaparkan Rekod Check In Request                                 | 10 - 11       |

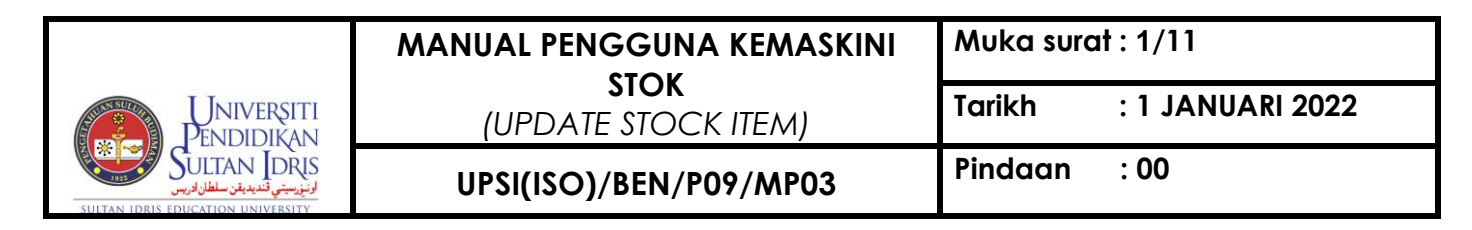

### 1.0 Daftar Masuk Di Dalam Sistem MyFIS Neo

- 1.1 Layari URL https://unifis.upsi.edu.my.
- 1.2 <u>Masukkan</u> ID Pengguna (*Username*) dan Kata Laluan (*Password*) serta klik

butang Sign in

| MyFIS NEO<br>VI.1.2021                                                                                                    |                          |
|----------------------------------------------------------------------------------------------------|--------------------------|
| Welcome to MyFIS Neo!                                                                                                    | Sign into your account   |
| Our Dedicated Team:                                                                                                    | Username                 |
| #Erma #Amy #Paei #ZK #Wan<br>#Mida #Dayah #Bella #Lyana<br>Need help? Contact us at +60 15 4879 7227<br>or mylis@ictupsLedumy | Password 🔒               |
|                                                                                                    | Forgot Password? Sign In |

Rajah 1.2

- 2.0 Mengemaskini bilangan *Stock Item* selepas pembelian baru melalui *Good Receive Note* (GRN).
  - 2.1 Menu utama *Financial Information System* (MYFIS) akan dipaparkan. Klik pada *dropdown list Role*. Klik pada menu *Store Management* (ptj).

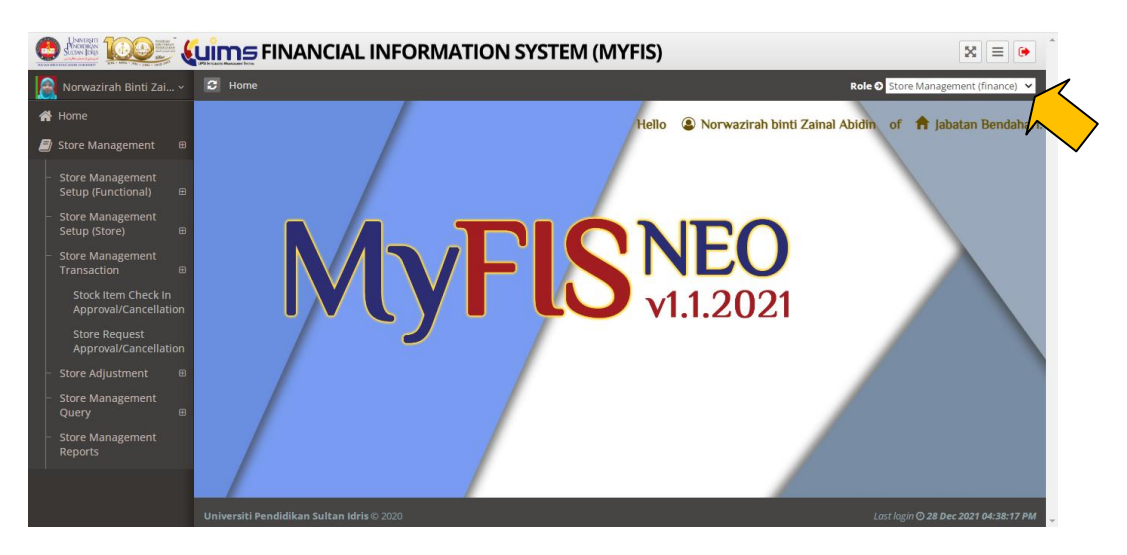

Rajah 2.1

|                                                                   | MANUAL PENGGUNA KEMASKINI | Muka surat : 2/11           |                  |
|-------------------------------------------------------------------|---------------------------|-----------------------------|------------------|
| Universiti<br>Pendidikan                                          | (UPDATE STOCK ITEM)       | E STOCK ITEM) Tarikh : 1 JA | : 1 JANUARI 2022 |
| Sultan IDRIS<br>Sultan IDRIS<br>Sultan IDRIS EDUCATION UNIVERSITY | UPSI(ISO)/BEN/P09/MP03    | Pindaan                     | : 00             |

2.2 Menu utama *Store Management* (ptj) akan dipaparkan). Klik pada menu *Store Management > Store Management Setup (Store) > Update Stock Item.* 

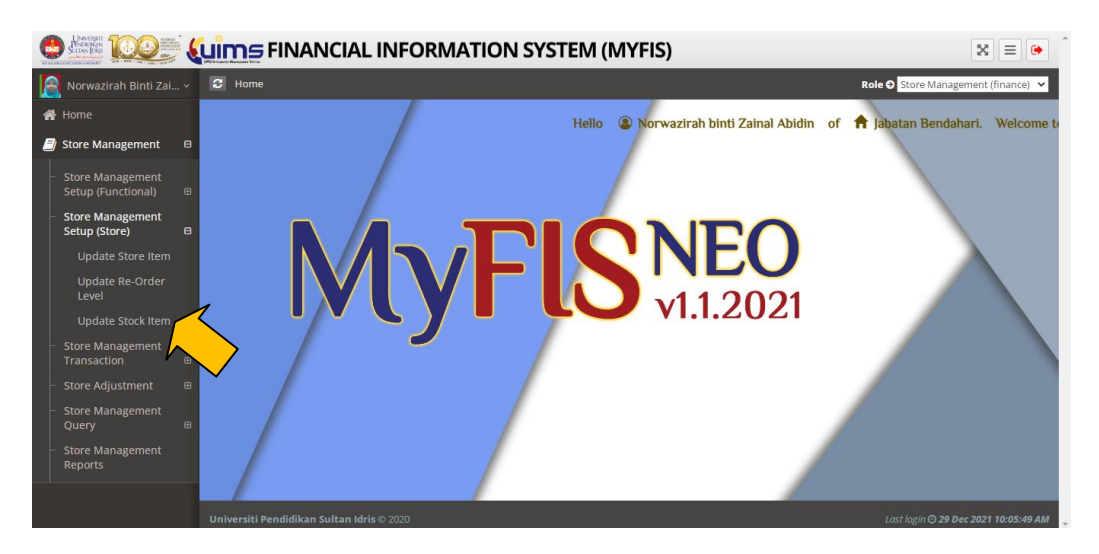

Rajah 2.2

2.3 Halaman *Update Stock Item* akan dipaparkan. Klik butang *Search* untuk mencari rekod *Item by GRN.* 

|                                                                                 | Lims FINANCIAL INFORMATION SYSTEM (MYFIS)                                                                       | 🗙 = 🗭                                |
|---------------------------------------------------------------------------------|----------------------------------------------------------------------------------------------------|--------------------------------------|
| 📓 Norwazirah Binti Zai ~                                                        | Home / Store Management / Store Management Setup (Store) / Update Stock Item                                    | Role 🔿 Store Management (finance) 💙  |
| 🖀 Home                                                                          | Store Management Setup (Store)                                                                                  |                                      |
| Store Management                                                                | WYF023: Update Stock Item                                                                                       |                                      |
| <ul> <li>Store Management</li> <li>Setup (Functional) ⊕</li> </ul>              | E Check In 🗴 Rejected Q.                                                                                        | Q Search 💙 Reset                     |
| <ul> <li>Store Management</li> <li>Setup (Store) ⊞</li> </ul>                   |                                                                                                    |                                      |
|                                                                                 | 🛪 Store Information                                                                                             |                                      |
| Update Re-Order<br>Level                                                        | No Record Found                                                                                                 |                                      |
|                                                                                 |                                                                                                    |                                      |
| <ul> <li>Store Management</li> <li>Transaction ⊞</li> </ul>                     | ズ Enter Item into Store                                                                                         |                                      |
|                                                                                 | GRN #:-( PO #:-(                                                                                                |                                      |
| <ul> <li>Store Management</li> <li>Query ⊕</li> <li>Store Management</li> </ul> | No. Item Description Qty UoM Total Price ROL Qty In UoM Total Qty Price per Unit<br>Code In (RM) Detail In (RM) | Balance Expired Select<br>After Date |
| Reports                                                                         | - No Record Found -                                                                                             |                                      |
|                                                                                 |                                                                                                    |                                      |
|                                                                                 | 图 Check In 🗙 Rejected Q.                                                                                        | Q Search 💙 Reset                     |
|                                                                                 |                                                                                                    |                                      |
|                                                                                 |                                                                                                    | Last login 🧿 28 Dec 2021 04:44:38 PM |

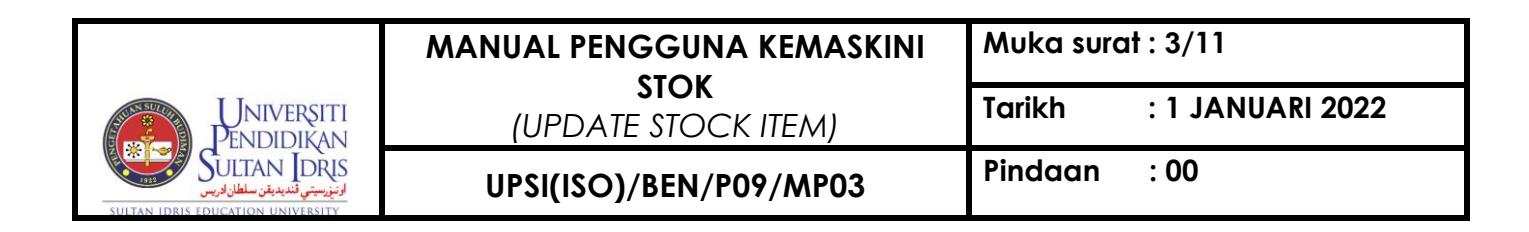

2.4 Skrin *Search* akan dipaparkan. Pilih maklumat *Store* dan **GRN.** Klik butang *Search* untuk memaparkan keputusan carian.

| Note : ( * ) co | mpulsor | y fields                                     |   |
|-----------------|---------|----------------------------------------------|---|
| * Store         | :       | STORE00001 - STORE BEKALAN JABATAN BENDAHARI | ~ |
| * GRN #         | :       | GR200200054 / PO200200001                    | ~ |

Rajah 2.4

2.5 Maklumat item akan dipaparkan. Masukkan maklumat *Qty In Detail* dan *Expired Date*. Klik butang *Check In* untuk menyimpan/memohon.

| 😑 🥼 🕻 🕼                                                                             | FINANCIAL INFORMATION SYST                                                                                    | EM (MYFIS)                        |                        |                                                   |
|-------------------------------------------------------------------------------------|----------------------------------------------------------------------------------------------------|-----------------------------------|------------------------|---------------------------------------------------|
| <ul> <li>Morwazirah Binti Zai ~</li> <li></li></ul>                                 | Home / Store Management / Store Management /     Store Management Setup (Store)     WYF023: Update Stock Item | Setup (Store) / Update Stock item |                        | Role O Store Management (ptj) •<br>APP ID : LRUOT |
| – Store Management Setup<br>(Store) ⊞<br>Update Store Item<br>Update Re-Order Level | ≅ Check In ¥ Rejected Q.<br>≭ Store Inf                                                                       |                                   |                        | Q Search O Reset                                  |
|                                                                                     | Store : STORE00001 - STORE BEKA                                                                               | ALAN JABATAN BENDAHARI            |                        | Status : ACTIVE                                   |
| <ul> <li>Store Management</li> <li>Transaction</li></ul>                            | Department : BENDAHARI - BENDAHARI                                                                            |                                   |                        | Status : OWNER                                    |
| <ul> <li>Store Management</li> <li>Query</li></ul>                                  | Store Officer<br>1 : K00278 - MOHD HAMDAN                                                                     | BIN HAJI YASIN                    |                        |                                                   |
|                                                                                     | 🔀 Enter Item into Store                                                                                       |                                   |                        |                                                   |
|                                                                                     | GRN #: GR200300076 PO #: PO200200106                                                                          |                                   |                        |                                                   |
|                                                                                     | No. Item Description                                                                                          | Qty In                            | UoM Total Price (RM) F | tOL Qty In Detail UoM<br>Detail                   |
|                                                                                     | 1 00200047 KERTAS A4 80GSM/500 SHEET (PI                                                                      | JTIH) 50 Ø                        | RIM 620.00 Ø           | 100 Ø 0 RIM                                       |
|                                                                                     | 點Check In X Rejected Q.                                                                                       |                                   |                        | Q Search / at                                     |

Rajah 2.5

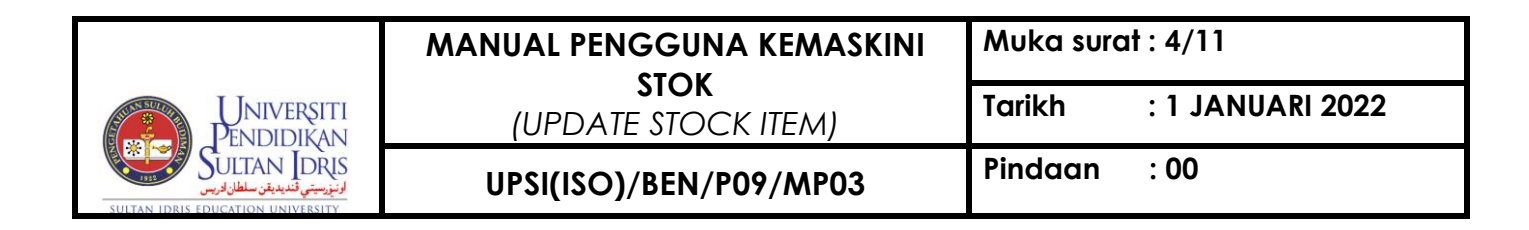

2.6 *Pop-up* akan terpapar. Klik pada butang **Yes.** 

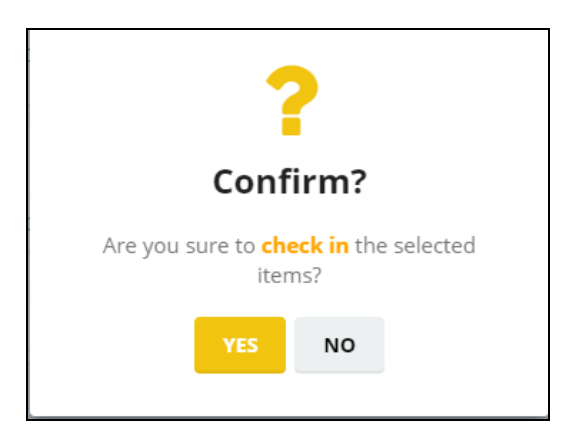

Rajah 2.6

2.7 *Pop-up* kedua akan terpapar. Klik pada butang **OK.** Maklumat *Stock Item* akan dikemaskini dan dihantar melalui sistem kepada Unit Aset, Jabatan Bendahari untuk semakan.

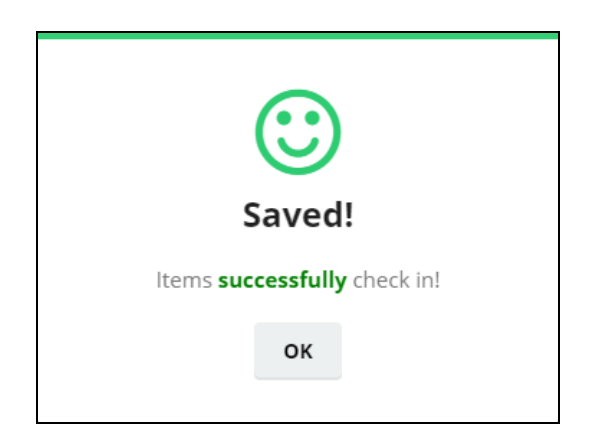

Rajah 2.7

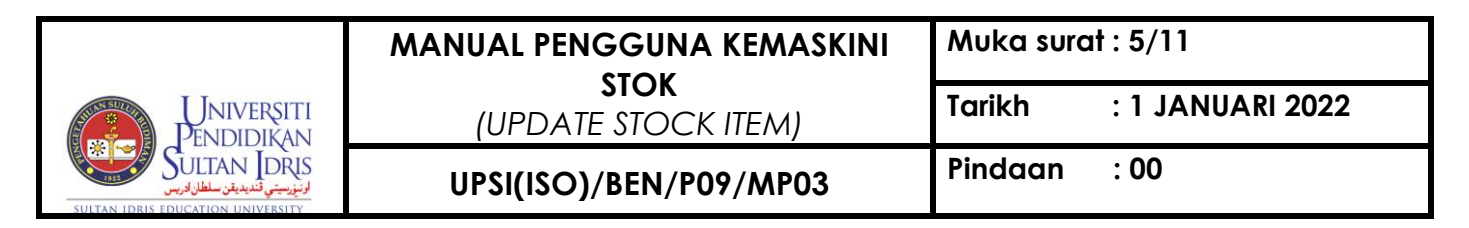

2.8 Klik butang *Reset* untuk menetapkan semula skrin *Update Stock Item* kepada nilai lalai.

|                                                                    | Lims FINANCIAL INFORMATION SYSTEM (MYFIS)                                                                              |                                        |
|--------------------------------------------------------------------|----------------------------------------------------------------------------------------------------|----------------------------------------|
| 📓 Norwazirah Binti Zai ~                                           | G Home / Store Management / Store Management Setup (Store) / Update Stock Item                                         | Role 🔿 Store Management (finance) 💙    |
| 🖀 Home                                                             | Store Management Setup (Store)                                                                                         |                                        |
| Store Management                                                   | WYF023: Update Stock Item                                                                                              |                                        |
| <ul> <li>Store Management</li> <li>Setup (Functional) ⊕</li> </ul> | El Check In X Rejected Q.                                                                                              | Q Search OReset                        |
| <ul> <li>Store Management</li> <li>Setup (Store)</li></ul>         |                                                                                                    |                                        |
| Update Store Item                                                  | ズ Store Information                                                                                                    |                                        |
| Update Re-Order<br>Level                                           | No Record Found                                                                                                    |                                        |
| Update Stock Item                                                  |                                                                                                    |                                        |
| <ul> <li>Store Management</li> <li>Transaction ⊞</li> </ul>        | A Enter Item into Store                                                                                                |                                        |
| – Store Adjustment 🛛 🖽                                             | GRN #: -( PO #: -(                                                                                                    |                                        |
| <ul> <li>Store Management</li> <li>Query ⊕</li> </ul>              | No. Item Description Qty UoM Total Price ROL Qty In UoM Total Qty Price per Unit<br>Code In (RM) Detail Detail In (RM) | Balance Expired Select<br>After Date   |
| Reports                                                            | No Record Found                                                                                                    |                                        |
|                                                                    |                                                                                                    |                                        |
|                                                                    | 🖹 Check In 🗶 Rejected Q.                                                                                               | Q Search 🕽 Reset                       |
|                                                                    |                                                                                                    |                                        |
|                                                                    |                                                                                                    | Last login 🔿 28 Dec 2021 04:44:38 PM 🖕 |

Rajah 2.8

2.9 *Pop-up* akan terpapar. Klik pada butang *Proceed.* 

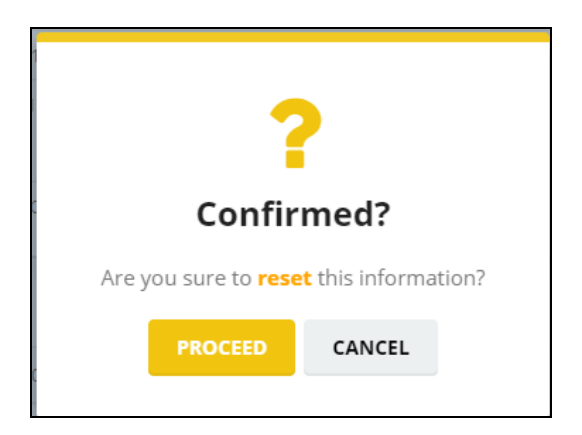

Rajah 2.9

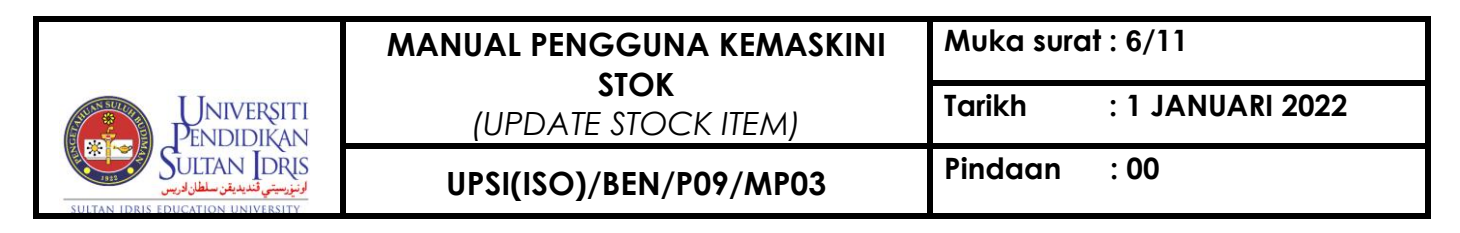

2.10 *Pop-up* kedua akan terpapar. Klik pada butang *Ok.* Skrin *Update Stock Item* akan di *reset.* 

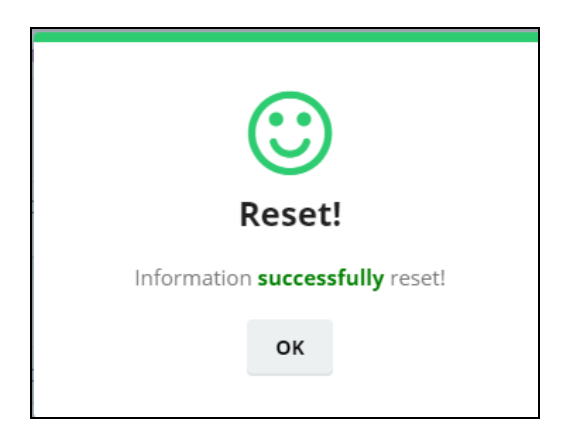

Rajah 2.10

#### 3.0 Mengemaskini bilangan *stock item* selepas permohonan c*heck-in* dibatalkan.

3.1 Klik pada menu Store Management > Store Management Setup (Store) > Update Stock Item. Klik pada butang Rejected Q.

|                                                                    | Lims FINANCIAL INFORMATION SYSTEM (MYFIS)                                                                                   | 🗙 = 🗭                                       |
|--------------------------------------------------------------------|----------------------------------------------------------------------------------------------------|---------------------------------------------|
| 📓 Norwazirah Binti Zai ∽                                           | C Home / Store Management / Store Management Setup (Store) / Update Stock Item                                              | Role ⊖ Store Management (finance) ∨         |
| 🖀 Home                                                             | Store Management Setup (Store)                                                                                              |                                             |
| Ø Store Management ⊕                                               | WYF023: Update Stock Item                                                                                                   |                                             |
| <ul> <li>Store Management</li> <li>Setup (Functional) ⊕</li> </ul> | E Check in X Rejected Q.                                                                                                    | Q Search O Reset                            |
| <ul> <li>Store Management</li> <li>Setup (Store)</li></ul>         |                                                                                                    |                                             |
|                                                                    | 🛪 Store Informa                                                                                                    |                                             |
| Update Re-Order<br>Level                                           | - No Record Found -                                                                                                    |                                             |
|                                                                    |                                                                                                    |                                             |
| <ul> <li>Store Management</li> <li>Transaction</li></ul>           | ズ Enter Item into Store                                                                                                    |                                             |
|                                                                    | GRN #:-( PO #:-(                                                                                                    |                                             |
| <ul> <li>Store Management</li> <li>Query</li></ul>                 | No. Item Description Qty UoM Total Price ROL Qty In UoM Total Qty Price per Unit<br>Code Description In (RM) Detail In (RM) | Balance Expired Select<br>After Date        |
| <ul> <li>Store Management<br/>Reports</li> </ul>                   | No Record Found                                                                                                    |                                             |
|                                                                    |                                                                                                    |                                             |
|                                                                    | 登Check In X Rejected Q.                                                                                                    | Q Search OReset                             |
|                                                                    |                                                                                                    |                                             |
|                                                                    |                                                                                                    | Last login <b>O 28 Dec 2021 04:44:38 PM</b> |

Rajah 3.1

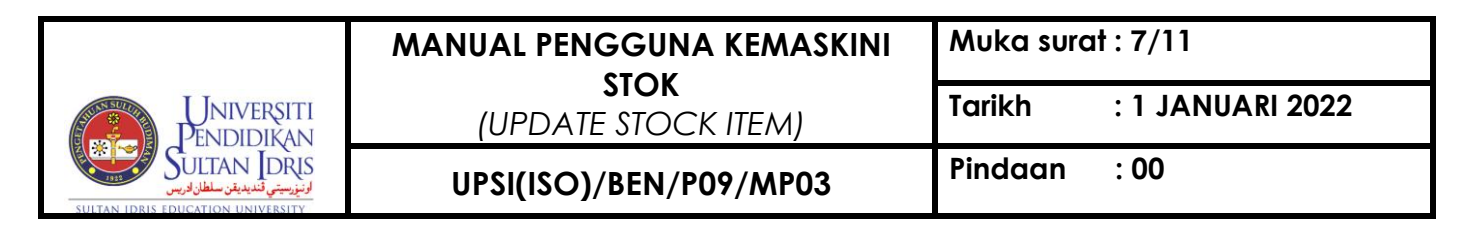

3.2 Halaman *Rejected Check-In Request Query* akan terpapar. Pilih maklumat di bahagian *Search* untuk memaparkan senarai *Stock Item Check-in.* 

| 0          | time 🕼                                | FINANCIAL INFORMATION SYSTEM                       | I (MYFIS)                                                                                       | ≜ 🗶 🗭 ≡                                     |
|------------|---------------------------------------|----------------------------------------------------|-------------------------------------------------------------------------------------------------|---------------------------------------------|
| me         | Norwazirah Binti Zai 👻                | Home / Store Management / Store Management Setup   | o (Store) / Update Stock Item R                                                                 | ole ᢒ Store Management (ptj) ▼              |
| <b>∦</b> ⊦ | lome                                  | 🖀 User: WAZIRAH                                    |                                                                                                 | 🛗 Date: 29 Jun 2021 10:57 PM                |
| a 🗐        | itore Management 🛛 🖽                  | <ul> <li>Store Management Setup (Store)</li> </ul> |                                                                                                 | APP ID : LR001                              |
| - s        | Store Management Setup<br>(Store) 🛛 🖽 | WYF048: Rejected Check-In Request Query            |                                                                                                 |                                             |
|            | Update Store Item                     |                                                    |                                                                                                 |                                             |
|            | Update Re-Order Level                 | B Re-Check-In                                      |                                                                                                 | <b>+</b> Back                               |
| - 5        | Update Stock Item<br>Store Management | <b>≭</b> Search                                    |                                                                                                 |                                             |
| Ē          | Transaction                           | Please Filter Your Da                              | Please Select                                                                                   | ~                                           |
|            | Store Management<br>Query 🛛 🖽         |                                                    | - Please Select                                                                                 | Q                                           |
| - S<br>F   | Store Management<br>Reports           | 图 Re-Check-In                                      | GRN No.: GR200200059 PO No.: PO200200020 Check-In Date: 29-06-2021<br>Rejected Date: 29-06-2021 | e Back                                      |
| - т        | Fab Example                           |                                                    |                                                                                                 |                                             |
|            |                                       |                                                    |                                                                                                 |                                             |
|            |                                       |                                                    |                                                                                                 |                                             |
|            |                                       |                                                    |                                                                                                 |                                             |
|            |                                       |                                                    |                                                                                                 |                                             |
|            |                                       |                                                    |                                                                                                 |                                             |
|            |                                       | Universiti Pendidikan Sultan Idris © 2020          |                                                                                                 | Last login <b>O 29 Jun 2021 10:57:25 PM</b> |

Rajah 3.2

3.3 Masukkan maklumat yang berkaitan *(Qty In Detail / Expired Date)* berdasarkan *Reject Reason* yang dimasukkan oleh Unit Aset, Stor dan Pembangunan. Klik butang *Save* untuk menyimpan.

| 0                      | kuims 🎤                                | FINANCIAL INFORMATION SYSTEM (MYFIS)                                                                                                | ≜ 🎗 🕩 ≡                      |
|------------------------|----------------------------------------|----------------------------------------------------------------------------------------------------|------------------------------|
|                        | Norwazirah Binti Zai 👻                 | C Home / Store Management / Store Management Setup (Store) / Update Stock Item Rol                                                  | e 🖸 Store Management (ptj) 🔹 |
| *                      |                                        | WYF048: Rejected Check-In Request Query                                                                                             |                              |
|                        |                                        | Re-Checkln                                                                                                    | ← Back                       |
| Store Management Setup |                                        |                                                                                                    |                              |
|                        |                                        | X Search                                                                                                    |                              |
|                        |                                        | Please Filter Your Da GRN No.: GR200200059PO No.: PO200200020Check-In Date: 29-06-2021                                              | ~                            |
|                        |                                        |                                                                                                    |                              |
|                        | Store Management<br>Transaction      ⊞ | Stock Item Check-In List                                                                                                    |                              |
|                        |                                        | GRN No. : GR200200059 Status : REJECT                                                                                               |                              |
|                        |                                        | PO No. : PO200200020 Rejected Date : 29-06-2021                                                                                     |                              |
|                        | Store Management<br>Reports            | Store : STORE00001 - STORE BEKALAN JABATAN BENDAHARI Cost Centre : JPH0001000 - PEJABAT AM                                          |                              |
|                        |                                        | Check In By : K01761 - NORWAZIRAH BINTI ZAINAL ABIDIN Check In Date : 29-06-2021                                                    |                              |
|                        |                                        | >24 Stock Item Check-In Detail           # Item         Description         Qty In         UoM         Total Price (RM)         ROL | Qty In Detail                |
|                        |                                        | 1 00200047 KERTAS A4 80G5M/500 SHEET (PUTH) 500 0 RIM 6200.00 0 100 0                                                               |                              |
|                        |                                        | ₿Re:Check-In                                                                                                    | ← Back                       |

Rajah 3.3

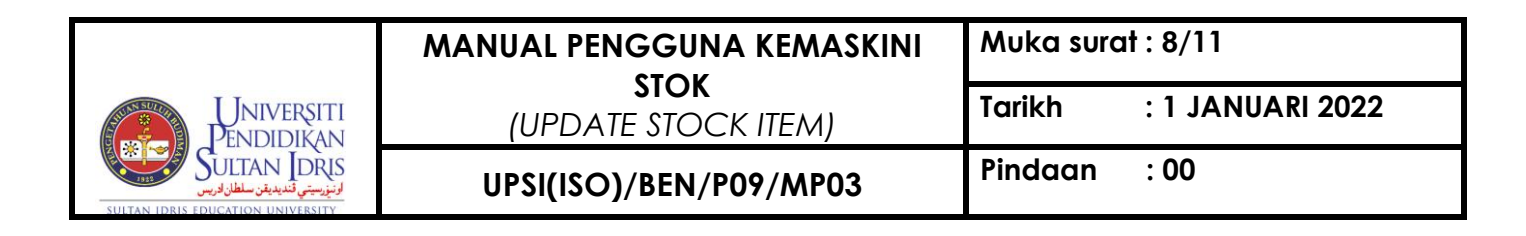

3.4 *Pop-up* akan terpapar. Klik pada butang **OK.** Maklumat akan dikemaskini dan disimpan.

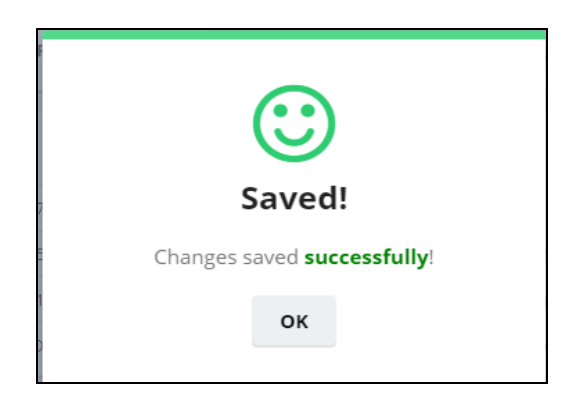

Rajah 3.4

3.5 Klik butang *Re-Check-In* untuk membuat permohonan semula.

| 0                                           | line 🔐                      | FINANCIAL II       | NFORMATION SYSTEM                 | (MYFIS)                     |                                    |                                 |
|---------------------------------------------|-----------------------------|--------------------|-----------------------------------|-----------------------------|------------------------------------|---------------------------------|
| Re                                          |                             | 🛃 Home / Store M   |                                   | (Store) / Update Stock Item |                                    | Role 🔿 Store Management (ptj) 🔹 |
| ñ                                           |                             | WYF048: Rejected 0 | heck-In Request Query             |                             |                                    |                                 |
| 8                                           | Store Management ⊞          | Re-Check-In        |                                   |                             |                                    | <b>+</b> Back                   |
| ╞                                           | Store Management Setup      |                    |                                   |                             |                                    |                                 |
|                                             | Update Store Item           | Search             |                                   |                             |                                    |                                 |
|                                             | Update Re-Order Leve        |                    | Please Filter Your Da             | GRN No.: GR200200059PO No.: | PO200200020Check-In Date: 29-06-20 | 21. ~                           |
|                                             |                             |                    |                                   |                             |                                    |                                 |
| - Store Management Stock Item Check-In List |                             |                    |                                   |                             |                                    |                                 |
|                                             | Store Management            | GRN No             | GR200200059                       |                             | Status : REJECT                    |                                 |
|                                             | Query B                     | PO No              | . : PO200200020                   | Re                          | jected Date : 29-06-2021           |                                 |
| -                                           | Store Management<br>Reports | Store              | e : STORE00001 - STORE BEKALAN    | JABATAN BENDAHARI           | Cost Centre : JPH0001000 - PEJABA  | Γ AM                            |
|                                             | Tab Example                 | Check In B         | K01761 - NORWAZIRAH BINTI ZA      | AINAL ABIDIN CH             | eck In Date : 29-06-2021           |                                 |
|                                             |                             | ≭ Stock Item Ch    | eck-In Detail                     |                             |                                    |                                 |
|                                             |                             | # Item<br>Code     | Description                       | Qty In Uo                   | M Total Price (RM) ROL             | Qty In Detail UoM<br>Detail     |
|                                             |                             | 1 00200047 H       | KERTAS A4 80GSM/500 SHEET (PUTIH) | 500 Ø RIM                   | 6200.00                            | 2 1 2 ₿ RIM                     |
|                                             |                             | •                  |                                   |                             |                                    | •                               |
|                                             |                             | Re-Check-In        |                                   |                             |                                    | ← Back                          |

Rajah 3.5

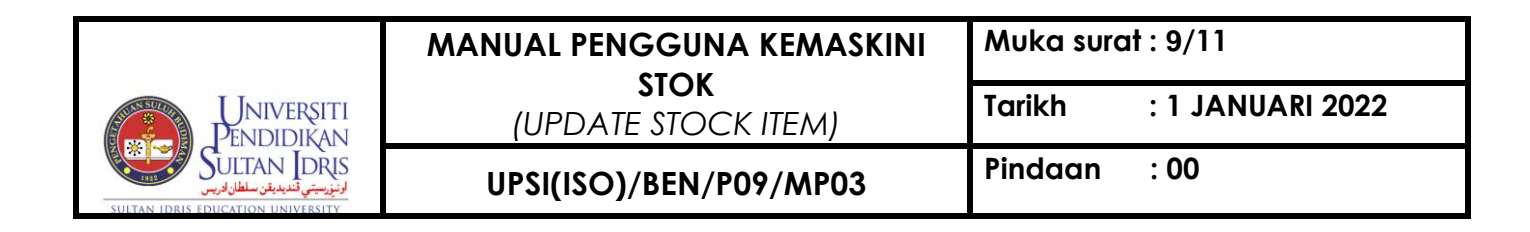

3.6 *Pop-up* akan terpapar. Klik pada butang **Yes.** 

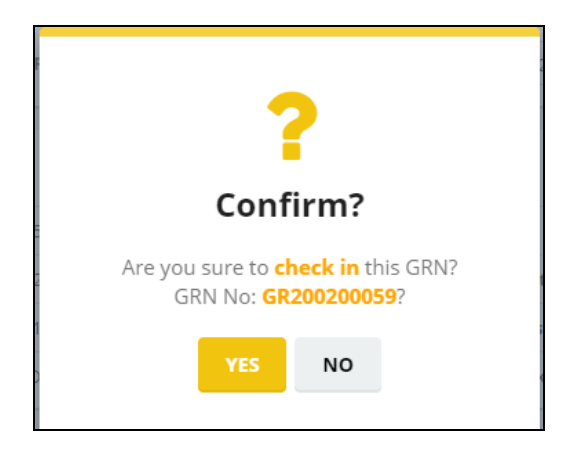

Rajah 3.6

3.7 *Pop-up* kedua akan terpapar. Klik pada butang **OK**. Maklumat GRN akan disimpan sebagai permohonan semula.

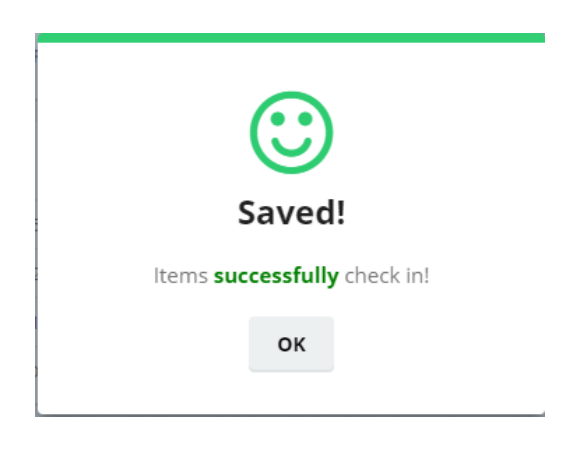

Rajah 3.7

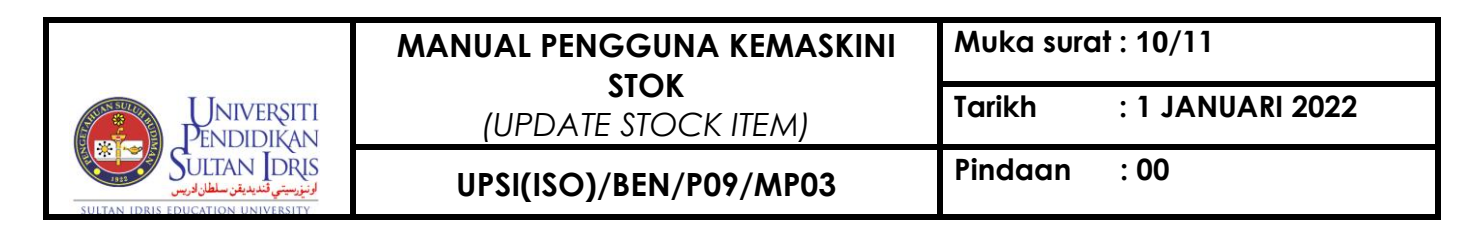

- 4.0 Mencari dan memaparkan status *check-in request*.
  - 4.1 Klik pada menu Store Management > Store Management Query > Check-In-Request Query.

| ← → C 🔒 myfisneo.up                                           | si.edu.my/store/Qcireq                                                    | 🖻 🛧 🤨 🗔 🗯 🚺 :                               |
|---------------------------------------------------------------|---------------------------------------------------------------------------|---------------------------------------------|
|                                                               | Lims FINANCIAL INFORMATION SYSTEM (MYFIS                                  |                                             |
| 📓 Norwazirah Binti Zai 🗸                                      | Bome / Store Management / Store Management Query / Check-In Request Query | Role 🗢 Store Management (finance) 💙         |
| Store Management<br>Setup (Functional)                        | <b>얄 User:</b> WAZIRAH                                                    | 🛗 Date: 29 Dec 2021 10:37 AM                |
| <ul> <li>Store Management</li> <li>Setup (Store) ⊞</li> </ul> | Store Management Setup (Store)                                            |                                             |
| <ul> <li>Store Management</li> <li>Transaction</li></ul>      | WYF049: Check-In Request Query                                            |                                             |
| – Store Adjustment   ⊞                                        | M Search                                                                  |                                             |
| <ul> <li>Store Management</li> <li>Query ⊞</li> </ul>         | Note : (*) compulsory fields                                              |                                             |
|                                                               | * 1. Year Please Select v 2. Statu: Please Select v *3.                   | Stori Please Select v Q Search              |
| Request Listing                                               |                                                                           |                                             |
| ReOrder Limit (ROL)<br>Listing                                |                                                                           |                                             |
|                                                               |                                                                           |                                             |
| Store Adjustment<br>Query                                     |                                                                           |                                             |
| Check-In Reque:<br>Query                                      |                                                                           |                                             |
| <ul> <li>Store Management<br/>Reports</li> </ul>              |                                                                           |                                             |
|                                                               | Universiti Pendidikan Sultan Idris © 2020                                 | Last login <b>O 29 Dec 2021 10:37:44 AM</b> |

Rajah 4.1

4.2 Pilih maklumat **Year dan Store** (wajib) dan **Status** (pilihan) untuk memaparkan senarai *check-in request.* 

| ← → C 🗎 myfisneo.up                                                | si.edu.my/store/Qcireq                                                    | 🖻 🛧 🥝 🙆 🗯 🔃 :                               |
|--------------------------------------------------------------------|---------------------------------------------------------------------------|---------------------------------------------|
|                                                                    | Lims FINANCIAL INFORMATION SYSTEM (MYFIS)                                 |                                             |
| Norwazirah Binti Zai ~<br>Store Management<br>Setup (Functional) @ | Home / Store Management / Store Management Query / Check-In Request Query | Role O Store Management (finance) V         |
| – Store Management<br>Setup (Store) ⊞                              | Store Management Setup (Store)                                            | Date: 29 Dec 2021 10:37 AM                  |
| <ul> <li>Store Management</li> <li>Transaction</li></ul>           | WYF049: Check-In Request Query                                            |                                             |
|                                                                    |                                                                           |                                             |
| <ul> <li>Store Management</li> <li>Query ⊕</li> </ul>              | A Search<br>Note: (*) compulsory fields                                   |                                             |
|                                                                    | * 1. Year Please Select Z. Status Please Select * * 3. Store              | Please Select V Q Search                    |
|                                                                    |                                                                           |                                             |
| ReOrder Limit (ROL)<br>Listing                                     |                                                                           |                                             |
|                                                                    |                                                                           | $\overline{}$                               |
| Store Adjustment<br>Query                                          |                                                                           |                                             |
| Check-In Request<br>Query                                          |                                                                           |                                             |
| <ul> <li>Store Management<br/>Reports</li> </ul>                   |                                                                           |                                             |
|                                                                    | Universiti Pendidikan Sultan Idris © 2020                                 | Last login <b>O 29 Dec 2021 10:37:44 AM</b> |

Rajah 4.2

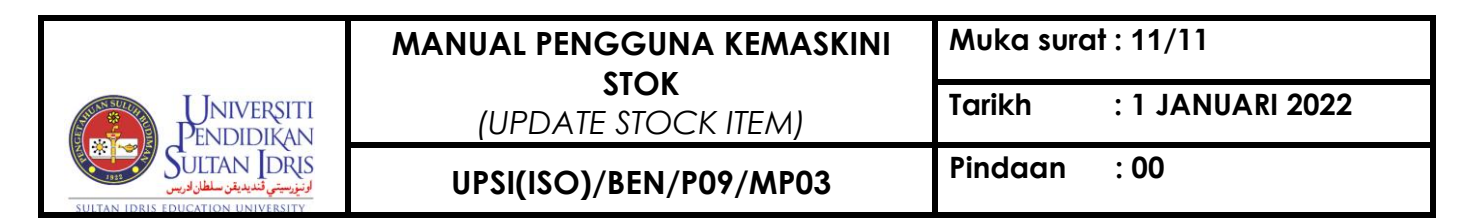

4.3 Klik pada butang **Search** untuk memaparkan keputusan carian.

| 🔿 🕼 📢 👘 🖉                                                                             | FINANCIAL INFORMATIO                                     | ON SYSTEM (MYFIS)                                 |                                   |                                            |                       |                                   | * • =      |
|---------------------------------------------------------------------------------------|----------------------------------------------------------|---------------------------------------------------|-----------------------------------|--------------------------------------------|-----------------------|-----------------------------------|------------|
| 🚔 Norwazirah Binti Zai 👻                                                              | Home / Store Management / Store                          | Management Query / Check-In Reque                 | st Query                          |                                            | Role 🗢 St             | ore Managem                       | ient (ptj) |
| Home  Store Management  Store Management Setup (Store)                                | >4 Search     Note : (*) compulsory fields     * 1. Year | Status : Please Select                            | × * 2. Stor                       | STORE00001 - STORE BEH                     | KALAN JABATAN BI      |                                   | Q Search   |
| <ul> <li>Store Management</li> <li>Transaction ⊕</li> <li>Store Management</li> </ul> | Show 10 Theres                                           |                                                   |                                   |                                            | Search:               |                                   |            |
| Query ⊞<br>Store Status Query                                                         | # $_{1}^{\circ}$ GRN No. $_{1}^{\circ}$ PO No. $_{1}$    | $\hat{Y}$ Store $\hat{U}\hat{Y}$                  | Cost Centre $\downarrow \uparrow$ | Check-In By                                | ີ<br>ເγີ In Date ມີγີ | Status $_{\hat{i}\hat{\Upsilon}}$ | Detail J   |
| Request Listing<br>ReOrder Limit (ROL)                                                | 1 GR200200031 PO20010001                                 | , STORE00001 - STORE BEKALAN<br>JABATAN BENDAHARI | PUU0001000 -<br>PEJABAT AM        | K01761 - NORWAZIRAH<br>BINTI ZAINAL ABIDIN | 15 JUNE<br>2021       | APPROVE                           | 0          |
| Listing<br>Store Item Query                                                           | 2 GR201100075 PO20100015                                 | STORE00001 - STORE BEKALAN<br>JABATAN BENDAHARI   | ВКК0001000 - ВКК                  | K01761 - NORWAZIRAH<br>BINTI ZAINAL ABIDIN | 23 JUNE<br>2021       | REJECT                            | 0          |
| Check-In Request<br>Query                                                             | 3 GR200300077 PO20020008                                 | STORE00001 - STORE BEKALAN<br>JABATAN BENDAHARI   | HEP0101000 -<br>AKTIVITI PELAJAR  | K01761 - NORWAZIRAH<br>BINTI ZAINAL ABIDIN | 16 JUNE<br>2021       | APPROVE                           | 0          |
| <ul> <li>Store Management<br/>Reports</li> </ul>                                      | 4 GR200200054 PO20020000                                 | STORE00001 - STORE BEKALAN<br>JABATAN BENDAHARI   | FPE0001000 -<br>PEJABAT AM        | K01761 - NORWAZIRAH<br>BINTI ZAINAL ABIDIN | 29 JUNE<br>2021       | APPROVE                           | 0          |
| – Tab Example                                                                         | 5 GR200200059 PO200200020                                | STORE00001 - STORE BEKALAN<br>JABATAN BENDAHARI   | JPH0001000 -<br>PEJABAT AM        | K01761 - NORWAZIRAH<br>BINTI ZAINAL ABIDIN | 29 JUNE<br>2021       | APPLY                             | 0          |
|                                                                                       | 6 GR200200069 PO20010002                                 | , STORE00001 - STORE BEKALAN<br>JABATAN BENDAHARI | FBK0001000 -<br>PEJABAT AM        | K01761 - NORWAZIRAH<br>BINTI ZAINAL ABIDIN | 29 JUNE<br>2021       | APPROVE                           | 0          |
|                                                                                       | Showing 1 to 6 of 6 entries                              |                                                   |                                   |                                            |                       | Previous                          | 1 Next     |

Rajah 4.3

4.4 Klik pada butang **Detail** <sup>(1)</sup> untuk memaparkan maklumat terperinci keputusan carian.

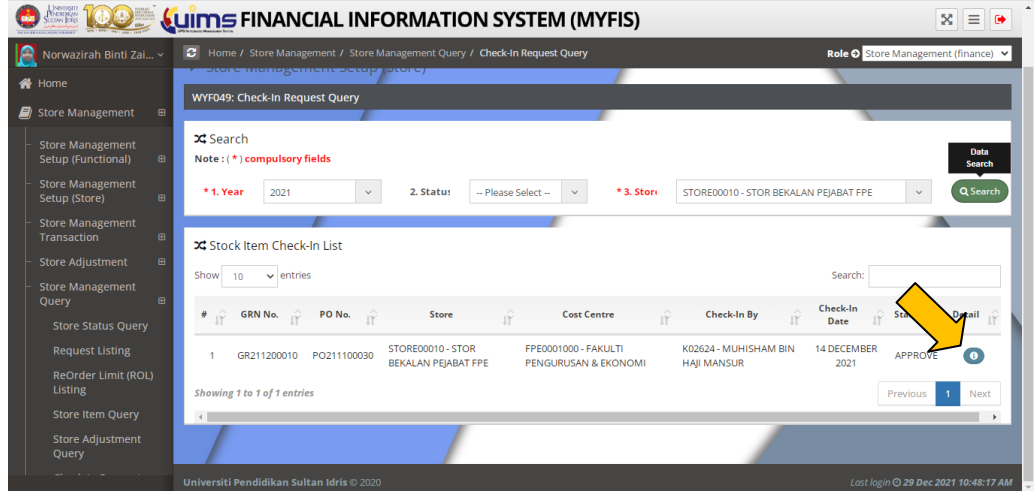

Rajah 4.4

4.5 Selesai.